# WINBENCH® 96 VERSION 1.0 README.WRI

This is the **README.WRI** file for WinBench® 96 Version 1.0. You can view this file from the Windows® Write program. This file contains the WinBench 96 license agreement, installation instructions, and important notes about WinBench 96. Before you run WinBench 96, you must first read and agree to the license agreement.

### LICENSE AGREEMENT FOR ZIFF-DAVIS' WINBENCH® 96 VERSION 1.0

READ THIS AGREEMENT CAREFULLY BEFORE USING THE SOFTWARE EMBODIED IN THE WINBENCH® 96 VERSION 1.0 CD-ROM, DISKETTE(S), OR, IF PRELOADED ON YOUR HARD DISK, DOWNLOADED OR IF PROVIDED AS PART OF A COLLECTION, THE PRELOADED, DOWNLOADED OR COLLECTED FILE(S) (the "Media"). Embodied in the WinBench 96 Media is the WinBench 96 computer program and related documentation (the "Software"). Ziff-Davis Publishing Company, having a place of business at One Park Avenue, New York, New York 10016 ("Ziff-Davis") is the licensor under this Agreement and you are the licensee. By using the Software, in whole or in part, you agree to be bound by the terms of this Agreement. If you do not agree to the terms of this Agreement, promptly return the Software to the Ziff-Davis Benchmark Operation at 1001 Aviation Parkway, Suite 400, Morrisville, North Carolina 27560 (or, if downloaded or preloaded on your hard disk, delete the Software, or if provided as part of a collection, cease use of the Software). Title to the Software and all copyrights, trade secrets and other proprietary rights therein are owned by Ziff-Davis. All rights therein, except those expressly granted to you in this Agreement, are reserved by Ziff-Davis.

### 1. Limited License

This Agreement grants you only limited rights to use the Software. Ziff-Davis grants you a nonexclusive, non-transferable license to use the Software on a single dedicated computer or on a file server networked with multiple PC computers for the sole purpose of conducting benchmark tests to measure the performance of computer hardware and operating system configurations. You have the right to make a single copy of the Software for archival purposes and the right to transfer a copy of the Software across an internal local area network only to the PC computers attached to such network; provided, however, that all such copies are considered Software hereunder, that all uses of such copies are governed by the terms and conditions of this Agreement and that you shall be responsible for all uses of such copies in violation of the terms and conditions of this Agreement.

Ziff-Davis hereby grants you the right to publish, except in any country where a third party claims during the term of this license that such distribution infringes that party's proprietary rights, benchmark test results obtained by you from your use of the Software provided that with the publication of each such result you:

- A. Identify Ziff-Davis, the name and version number of the benchmark Software used (<u>i.e.</u>, Ziff-Davis' WinBench® 96 ver. 1.0);
- B. Identify the specific WinBench 96 score(s) being reported (<u>i.e.</u>, Ziff-Davis' WinBench® 96 ver. 1.0 Graphics WinMark<sup>™</sup> 96);
- C. Identify the exact name, processor speed and type, amount of RAM, amount of secondary RAM cache, if any, hard disk model, type of hard disk controller, and size of hardware hard disk cache, if any, of the PC used for the test (e.g., WXY Corp. Model 466 with 66-MHz Intel® 486DX2-66 CPU, 8MB of RAM, 64KB RAM cache, 200MB hard disk, IDE controller, and no hardware disk cache);

- D. Identify the exact graphics adapter name, amount and type of RAM on it, graphics driver name and date, refresh rate, Microsoft® Video for Windows® version, and CODEC version that produced the result (e.g., XYZ Corp. XYZ Graphics adapter with 2MB VRAM with XYZ.DRV version 1.1 driver, a refresh rate of 72 Hz, Microsoft Video for Windows version 1.1e, and Intel Indeo<sup>™</sup> Video version 3.2 CODEC);
- E. Identify the exact CD-ROM drive model, CD-ROM controller model, CD-ROM controller RAM cache size (if any), and CD-ROM-specific software cache and size (if any) that produced the result (<u>e.g.</u>, XYZ Corp. XYZ CD-ROM Quad-Speed drive, XYZ Corp. CD-ROM controller, with no controller RAM cache and no CD-ROM specific software cache);
- F. Identify the operating system version (<u>e.g.</u>, MS-DOS® 5.0 and Microsoft Windows 3.1), size and type of software disk cache, if any (<u>e.g.</u>, SMARTDRV 2MB cache), graphics resolution and color depth (<u>e.g.</u>, 800 by 600 pixels with 256 colors), and any other special conditions used to achieve the result (<u>e.g.</u>, disk compression utility ABC version 1.0 enabled);
- G. State that all products used in the test were shipping versions available to the general public;
- H. State that the test was performed without independent verification by Ziff-Davis and that Ziff-Davis makes no representations or warranties as to the result of the test; and
- I. Follow proper trademark usage and acknowledge Ziff-Davis' trademark rights (<u>e.g.</u>, "[] achieved a Graphics WinMark<sup>™</sup> 96 score of X on WinBench® 96 ver. 1.0. WinBench is a registered trademark or trademark and WinMark is a trademark of Ziff-Davis Publishing Company in the U.S. and other countries.").

This Agreement and your rights hereunder shall automatically terminate if you fail to comply with any provision of this Agreement. Upon such termination, you agree to cease all use of the Software, cease the transfer of any copies of the Software and cease the publication of benchmark test results obtained by you from use of the Software. Further you agree to delete the Software and to destroy all tangible copies of the Software and other materials related to the Software in your possession or under your control, or, if downloaded or preloaded on your hard drive or if provided as part of a collection, to cease use of and to destroy any and all copies of the Software in your possession or under your control.

### 2. Additional Restrictions

- A. You shall not (and shall not permit other persons or entities to) rent, lease, sell, sublicense, assign, or otherwise transfer the Software or this Agreement. Any attempt to do so shall be void and of no effect.
- B. You shall not (and shall not permit other persons or entities to) reverse engineer, decompile, disassemble, merge, modify, include in other software or translate the Software, or use the Software for any commercial purposes, except for the publication of test results, as provided above.
- C. You shall not (and shall not permit other persons or entities to) remove or obscure Ziff-Davis' copyright, trademark or other proprietary notices or legends from any of the materials contained in this package or downloaded.
- D. You acknowledge that the Software contains Ziff-Davis' trade secret information and you agree not to disclose or disseminate such information other than as provided herein.

### 3. Limited Warranty and Limited Liability

THE SOFTWARE IS PROVIDED "AS IS" WITHOUT WARRANTY OF ANY KIND, EITHER EXPRESS OR IMPLIED. INCLUDING. WITHOUT LIMITATION, ANY WARRANTY OF MERCHANTABILITY AND FITNESS FOR A PARTICULAR PURPOSE. THE ENTIRE RISK AS TO THE RESULTS AND PERFORMANCE OF THE SOFTWARE IS ASSUMED BY YOU, AND ZIFF-DAVIS AND ITS AUTHORIZED DISTRIBUTORS ASSUME NO RESPONSIBILITY FOR THE ACCURACY OR APPLICATION OF OR ERRORS OR OMISSIONS IN THE SOFTWARE. IN NO EVENT SHALL ZIFF-DAVIS OR ITS AUTHORIZED DISTRIBUTORS BE LIABLE FOR ANY DIRECT. INDIRECT. SPECIAL. INCIDENTAL OR CONSEQUENTIAL DAMAGES ARISING OUT OF THE USE OR INABILITY TO USE THE SOFTWARE, EVEN IF ZIFF-DAVIS OR ITS AUTHORIZED DISTRIBUTORS HAVE BEEN ADVISED OF THE LIKELIHOOD OF SUCH DAMAGES OCCURRING, ZIFF-DAVIS AND ITS AUTHORIZED DISTRIBUTORS SHALL NOT BE LIABLE FOR ANY LOSS, DAMAGES OR COSTS, ARISING OUT OF, BUT NOT LIMITED TO. LOST PROFITS OR REVENUE. LOSS OF USE OF THE SOFTWARE. LOSS OF DATA OR EQUIPMENT, THE COSTS OF RECOVERING SOFTWARE, DATA OR EQUIPMENT, THE COST OF SUBSTITUTE SOFTWARE OR DATA, CLAIMS BY THIRD PARTIES, OR OTHER SIMILAR COSTS.

THE ONLY WARRANTY MADE BY ZIFF-DAVIS AND ITS AUTHORIZED DISTRIBUTORS IS THAT THE ORIGINAL PHYSICAL MEDIA IN WHICH THE SOFTWARE IS EMBODIED AND WHICH IS DISTRIBUTED BY ZIFF-DAVIS OR ITS AUTHORIZED DISTRIBUTORS SHALL BE FREE OF DEFECTS IN MATERIALS AND WORKMANSHIP. ZIFF-DAVIS' ENTIRE LIABILITY AND THE USER'S EXCLUSIVE REMEDY SHALL BE LIMITED TO THE REPLACEMENT OF THE ORIGINAL PHYSICAL MEDIA IF DEFECTIVE. THE WARRANTIES AND REMEDIES SET FORTH HEREIN ARE EXCLUSIVE AND IN LIEU OF ALL OTHERS, ORAL OR WRITTEN, EXPRESS OR IMPLIED. NO ZIFF-DAVIS DISTRIBUTOR, AGENT OR EMPLOYEE, OR THIRD PARTY, IS AUTHORIZED TO MAKE ANY MODIFICATION OR ADDITION TO THIS WARRANTY.

SOME STATES DO NOT ALLOW EXCLUSION OR LIMITATION OF IMPLIED WARRANTIES OR LIMITATION OF LIABILITY FOR INCIDENTAL OR CONSEQUENTIAL DAMAGES; SO THE ABOVE LIMITATIONS OR EXCLUSIONS MAY NOT APPLY TO YOU.

# 4. U.S. Government Restricted Rights

The Software is licensed subject to RESTRICTED RIGHTS. Use, duplication or disclosure by the Government or any person or entity acting on its behalf is subject to restrictions as set forth in subdivision (c)(1)(ii) of the Rights in Technical Data and Computer Software Clause at DFARS (48 CFR 252.227-7013) for DoD contracts, in paragraphs (c)(1) and (2) of the Commercial Computer Software-Restricted Rights clause in the FAR (48 CFR 52.227-19) for civilian agencies, or in the case of NASA, in Clause 18-52.227-86(d) of the NASA Supplement to the FAR, or in other comparable agency clauses. The contractor/manufacturer is the Ziff-Davis Benchmark Operation, 1001 Aviation Parkway, Suite 400, Morrisville, North Carolina 27560.

### 5. General Provisions

Nothing in this Agreement constitutes a waiver of Ziff-Davis' rights under U.S copyright laws or any other Federal, state, local or foreign law. You are responsible for installation, management, and operation of the Software. This Agreement shall be construed, interpreted and governed under New York law. If any provision of this Agreement shall be held by a court of competent jurisdiction to be illegal, invalid or unenforceable, the remaining provisions shall remain in full force and effect.

# **INSTALLING WINBENCH® 96 VERSION 1.0**

To install WinBench 96 from the CD-ROM, run **SETUP.EXE** from the **\ZDBENCH\WB96** directory on the CD-ROM.

NOTE: If you received WinBench 96 on CD-ROM, that CD-ROM may contain the Ziff-Davis PC Benchmarks Installer program. With this installer program, you can install both WinBench 96 and Winstone 96, as well as other programs WinBench 96 requires, at one time. If you're running Windows 95, the installer program starts automatically if the CD-ROM is in the CD-ROM drive. If you need to start the installer program, execute **INSTALL.EXE** from the CD-ROM's root directory using the **File** | **Run** command under Windows.

If you're installing WinBench 96 from diskettes, **SETUP.EXE** is in the top-level directory on DISK 1.

WinBench 96's **SETUP.EXE** program lets you specify the drive and directory where you want to install WinBench 96. The default directory is **C:\ZDBENCH\WB96**. We suggest you use this default directory to make it simpler for you to install and use other Ziff-Davis benchmarks.

NOTE: If you're using Windows (version 3.1 or 3.11) or Windows for Workgroups (version 3.1 or 3.11) or OS/2<sup>®</sup> Warp, you must also install the Video for Windows and Win32s subsystems **before** you run WinBench 96.

You need Video for Windows to run any of the video playback tests. Execute **SETUP.EXE** from the **\VFW\11E** directory on the CD-ROM.

You need Win32s to run the *Processor/32-bit* test or the *CPUmark*<sub>32</sub>. (You don't need to install these subsystems if you're using Windows 95 or Windows NT<sup>M</sup>.) The version of Win32s you install depends on the operating system running on the test PC.

### If the PC is running: Execute SETUP.EXE from:

OS/2

\WIN32S\11\DISK1

Windows 3.1 or 3.11 or Windows for Workgroups 3.1 or 3.11 \WIN32S\125\DISK1

After you install WinBench 96, choose its icon from the Ziff–Davis Benchmarks program group to open the main window. You can also run WinBench 96 in batch mode. See the WinBench 96 documentation or the **RUNWB.INI** file for information on how to use batch mode. (You'll find the **RUNWB.INI** file in WinBench 96's installation directory.)

The first time you run WinBench 96, the licensing and registration windows will appear. You must agree to the license and register your copy of the software before you can run any tests.

NOTE: For more information on installing and running WinBench 96, see the WinBench 96 documentation. The section "On-Line Documentation" later in this file tells you

about

the WinBench 96 documentation.

# **IMPORTANT WINBENCH 96 NOTES**

# The following list provides information you need to know BEFORE you run WinBench 96. Read these notes before running the software.

1. You must read and agree to the license information listed at the beginning of this file before you run WinBench 96. The same information appears on your PC's screen when you first run WinBench 96. If you don't agree to the licensing information, delete all copies of WinBench 96 in your possession or under your control (or cease its use and delete all local copies if you received it as part of a collection of software) and return the media on which you received WinBench 96 and all accompanying materials (including any documentation) to the Ziff-Davis Benchmark Operation (ZDBOp) at the following address:

Ziff-Davis Benchmark Operation 1001 Aviation Parkway, Suite 400 Morrisville, North Carolina 27560

- 2. WinBench 96's minimum hardware and software requirements include:
  - MS-DOS<sup>®</sup> 5.0 or later, Novell<sup>®</sup> DOS 7, or OS/2 Warp
  - Microsoft<sup>®</sup> Windows 3.1 or later, Windows for Workgroups 3.1 or later, or Windows NT 3.5 or later
  - An 80386 (or compatible) or higher processor
  - 8MB of RAM, when used with DOS and Windows 3.1, more for other configurations
  - 6MB of free disk space for installation
  - 58MB plus the size of RAM on the PC as additional free disk space for the Disk WinMark™ 96 tests
  - A CD-ROM drive if you're planning to run the CD-ROM or video tests
  - A VGA resolution (640x480) or higher graphics adapter
  - The Microsoft CD Extension software or equivalent.
  - A sound card
  - Video for Windows (Windows, Windows for Workgroups, and OS/2 Warp PCs only)
  - Win32s (version 1.25 for Windows and Windows for Workgroups; version 1.1 for OS/2 Warp)

WinBench 96 will run in less RAM, but it may produce invalid results due to paging activity.

Under OS/2 Warp, WinBench 96 will only run in an "enhanced mode" Win-OS/2 session.

- 3. WinBench 96 is the most recent release of this product. This release differs from previous releases in many important ways. As a result, you can meaningfully compare WinBench 96 results only with other WinBench 96 results. Don't attempt to compare results from WinBench 96 with results from earlier versions of WinBench.
- 4. You can interrupt an executing test or group of tests by pressing the ESC key. If the executing test is a disk, CD-ROM, or video test, WinBench 96 will halt the test fairly quickly. If the executing test is a graphics or processor test, WinBench 96 must finish the currently executing test. Once that test ends, though, WinBench 96 won't execute any of the remaining tests in the group.

A graphics or processor test can take several minutes to complete. The only way to immediately terminate one of these tests is to use the Ctrl-Alt-Del key combination. If you interrupt WinBench 96 using Ctrl-Alt-Del, you should restart Windows as soon as

possible.

- 5. **SETUP.EXE** also installs a **RESULT96.ZDB** database directory if one does not already exist. We've included sample results from a few machines in our research center in this database.
- 6. You can now use the following command line options to disable WinBench 96's automatic detection of some disclosure fields.
  - The **NOCPUCHECK** option prevents WinBench 96 from detecting the CPU type and speed and the FPU type.
  - The **NOVIDCHECK** option prevents WinBench 96 from detecting the display refresh rate and display adapter types.
  - The **NOREGCHECK** option prevents WinBench 96 from gathering information from the Windows 95 or Windows NT registry.
    - The **NOSYSCHECK** option disables nearly all detection.

You should use these options if WinBench 96 fails with a General Protection Fault (GPF) during initialization. Use the **NOVIDCHECK** option if the display on the PC appears corrupted once WinBench 96 initializes.

7. WinBench 96 remembers any changes you make to the Disclosure Questionnaire and displays those changes in **bold** type. You can remove any changes you've made to the questionnaire using the Automatic Detection button in the Disclosure Questionnaire. Choosing this button replaces all fields in the questionnaire with the values WinBench 96 determined at initialization.

# KNOWN PROBLEMS IN WINBENCH 96 VERSION 1.0

The following is a list of known problems in WinBench 96 Version 1.0:

- 1. WinBench 96 incorrectly reports that COMPAQ<sup>®</sup> DESKPRO<sup>®</sup> 66M systems with 24MB of RAM only contain 16MB. This problem isn't unique to WinBench 96; other programs also report only 16MB in COMPAQ DESKPRO 66M systems.
- 2. If you run the WinBench 96 disk tests repeatedly on a PC that uses Norton Desktop for Windows 2.2 as a shell, the **NWIN2.DLL** library appears to slowly consume more and more memory. Eventually, this causes WinBench 96 to fail, usually with an allocation or creation error. You can avoid this problem by changing the Int21hHook setting in the [NHookSettings] section of **NDW.INI** from 1 to 0. For example:

```
[NHookSettings]
Int21hHook=0
```

The file NDW.INI is in the \WINDOWS directory.

3. When you're running in demo mode, WinBench 96 doesn't trap key strokes when it displays the Chart of Results or the Table of Results. This means that, if you want to halt demo mode, you should wait until a demo mode test is running. Otherwise, if you press Esc to to stop demo mode, WinBench 96 won't display the query "Do you want to

terminate the running tests" even though it will let you halt demo mode at that point by clicking a mouse button. However, when a demo mode test is running, WinBench 96 will let you interrupt demo mode using either keystrokes or mouse clicks.

- 4. The Shift-F1 help feature does not work correctly when a common dialog box is active (for example, when you use a dialog box to specify a file name).
- 5. WinBench 96 will identify Windows for Workgroups 3.10 as Windows 3.10 if you haven't enabled the network software in Windows for Workgroups 3.10. You can use the Questionnaire to correct the Windows System field in the Disclosure.
- 6. Reinstalling WinBench 96 without first deleting the WinBench 96 icons in the Ziff-Davis Benchmarks group will result in two Uninstall icons. Run uninstall, then delete both icons before reinstalling WinBench 96.
- 7. WinBench doesn't always restore correctly the thick border around a button that indicates it's the default button for a dialog box. This problem occurs when WinBench returns to the dialog box from a spawned model dialog (for example, the Edit button in the Disclosure window). (A modal dialog box is one where you must supply an answer, such as click on OK, before it does something.)
- 8. The Video for Windows task **MMTASK** may GPF if you run many of WinBench 96's video tests without restarting Windows. We are investigating the problem.
- 9. WinBench 96 will sometimes fail during its graphics tests. A majority of these failures are the result of problems in graphics adapter drivers. The most common problems are GPFs in the graphics driver and drawing outside of the test screen that corrupt the title, menu, or status bars.
- 10. If you're testing WinBench 96 on notebook or green computers, you should disable any power-saving features for best results.
- 11. WinBench 96 incorrectly reports that file sharing is enabled in the *SHARE Information* disclosure field even when **SHARE.EXE** and **VSHARE.386** are not loaded.

# **ON-LINE DOCUMENTATION**

WinBench 96 Version 1.0 comes with the following on-line documentation.

### **README.WRI**

This is the Windows Write file you're reading right now. In this file, you'll find the WinBench 96 license agreement and any late-breaking information that didn't make it into the WinBench 96 manuals or on-line help. You should read this information before you install or run WinBench 96. You'll find this file in the **\ZDBENCH\WB96** directory on the CD-ROM and in the root directory on DISK 1.

### WinBench® 96 Version 1.0 Tester's Handbook

The tester's handbook contains the minimum information you need to install WinBench 96, run the main tests, and analyze the results. (You can view much of the same manual on-line from the WinBench 96 Help facility.) Space permitting, the CD-ROM includes this handbook in Word for Windows (**.DOC**) format, Rich Text Format (**.RTF**) format, and ASCII text (**.TXT**) format. You'll find

these files in the \ZDBENCH\DOCS\WB96\HANDBOOK directory.

You can download a Microsoft Word 6.0c for Windows copy of the tester's handbook from the Ziff-Davis Benchmark Operation forum on ZD Net<sup>™</sup>/CompuServe<sup>®</sup> Edition (GO ZDBENCH). Just download the self-extracting file **WBDOC.EXE**. Then execute **WBDOC.EXE** to get the **WB96HBK.DOC** file. (**WBDOC.EXE** also contains the WinBench 96 reference manual.)

### Understanding and Using WinBench® 96 Version 1.0

The reference manual explains in detail the ins and outs of the benchmark program, including information on how we developed the benchmark tests. Space permitting, the CD-ROM includes this manual in Word for Windows (**.DOC**) format, Rich Text Format (**.RTF**) format, and ASCII text (**.TXT**) format. You'll find these files in the **\ZDBENCH\DOCS\WB96\REF** directory.

You can download a Microsoft Word 6.0c for Windows copy of the reference manual from the Ziff-Davis Benchmark Operation forum on ZD Net/CompuServe Edition (GO ZDBENCH). Just download the self-extracting file **WBDOC.EXE**. Then execute **WBDOC.EXE** to get the **WB96REF.DOC** file. (**WBDOC.EXE** also contains the WinBench 96 tester's handbook.)

#### WinBench 96 on-line help

You can access on-line Help from the main window once you start WinBench 96 and from many of the WinBench 96 screens and windows as you use the software. The on-line help contains most of the tester's handbook.

# **CONTACTING ZDBOP**

If you have problems installing or running WinBench 96, please contact the Ziff-Davis Benchmark Operation (ZDBOp). You'll find a Problem Report form at the back of each WinBench 96 manual and in the on-line help file. You can use this form for reporting your problem.

To submit a report, you can:

- Post a message about the problem on the ZD Benchmark forum on ZD Net/CompuServe Edition (GO ZDBENCH). Access to CompuServe is available for a fee.
- Fax the form directly to WinBench 96 Technical Support (919-380-2879).
- Mail the form to us at the following address:

Ziff-Davis Benchmark Operation 1001 Aviation Parkway, Suite 400 Morrisville, North Carolina 27560

Attn.: WinBench 96 Technical Support

If you want a quicker response, please include your Internet e-mail address or fax number.

# **TRADEMARKS**

WinBench<sup>®</sup> and Winstone<sup>®</sup> are registered trademarks and WinMark<sup>™</sup> and ZD Net<sup>™</sup> are trademarks of Ziff–Davis Publishing Company.

COMPAQ® and DESKPRO® are registered trademarks of Compaq Computer Corporation. CompuServe® is a registered trademark of CompuServe, Inc.

Intel® is a registered trademark of Intel Corporation.

Microsoft<sup>®</sup>, MS-DOS<sup>®</sup>, and Windows<sup>®</sup> are registered trademarks and Windows NT<sup>™</sup> is a trademark of Microsoft Corporation.

Novell<sup>®</sup> is a registered trademarks of Novell, Inc.

OS/2<sup>®</sup> is a registered trademark of International Business Machines Corporation.

# **COPYRIGHTS**

WinBench 96 Version 1.0 ©1993-1995. Winstone 96 Version 1.0 © 1993-1995, Ziff-Davis Publishing Company. All rights reserved.

BWCC.DLL © 1987, 1991, 1992. Borland International, Inc. All rights reserved.

CTL3DV2.DLL © 1987-1991. Microsoft Corporation. All rights reserved.

WBQCWD96.DLL © 1992, 1993. QUINN-CURTIS. All rights reserved.